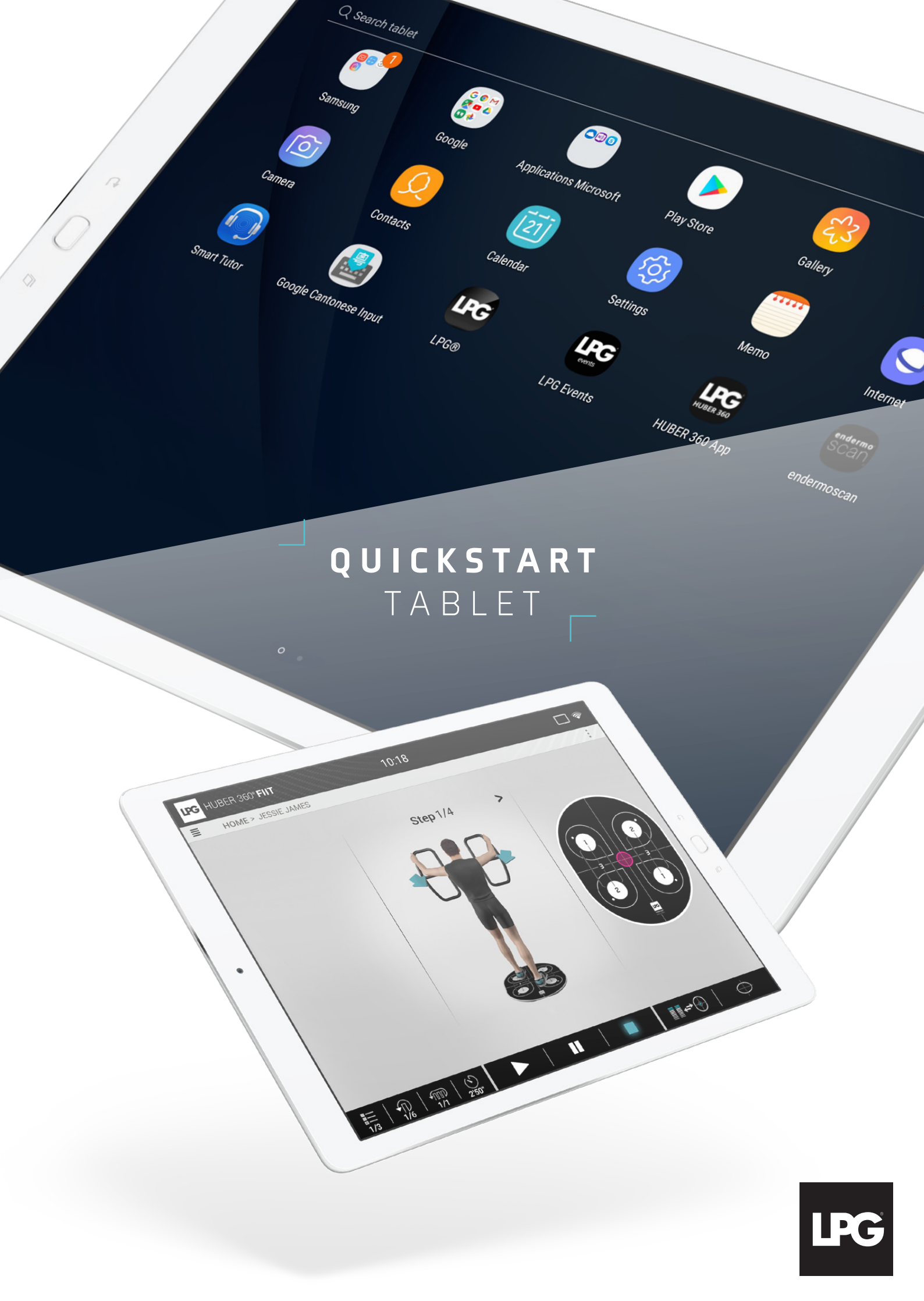

## QUICKSTART TABLET

1. CONNECT THE TABLET TO YOUR WI-FI NETWORK

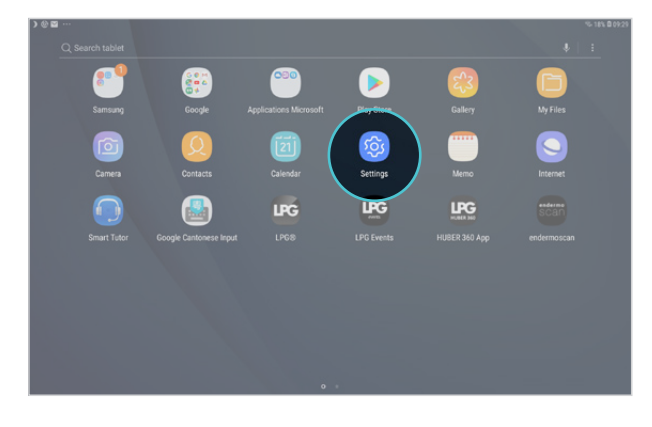

Start "**Settings**" application on your tablet's home screen.

| SETT | INGS Q (                                                       | ONNECTIONS                                                                       |    |
|------|----------------------------------------------------------------|----------------------------------------------------------------------------------|----|
|      | Connections<br>Wi-Fi, Bivetooth, Data usage, Flight mode       | Wi-Fi<br>Arport-BE-SOHz                                                          | •  |
| 4)   | Sound<br>Sounds, Do net disturb                                | Bluetooth<br>Connect to nearby Bluetooth devices.                                | 10 |
|      | Notifications<br>Block, allow, prioritise                      | Tablet visibility<br>Allow other devices to find your tablet and transfer files. | 0  |
| 6    | Display<br>Brightness, Home screen                             | Data usage                                                                       |    |
|      | Wallpaper<br>Wallpaper                                         | Flight mode<br>Turn off network features, including Wi-Fi and Bluetooth.         |    |
|      | Advanced features<br>Multi window                              | Location<br>Allow apps and services to determine your location.                  |    |
|      | Device maintenance<br>Battery Storage, Memory, Device security | More connection settings                                                         |    |
|      | Apps<br>Defoult apps, App permissions                          | LOOKING FOR SOMETHING ELSE?<br>SAMSUNG CLOUD                                     |    |
| ð    | Lock screen<br>Screen lock type, Clock style                   |                                                                                  |    |
| Ð    | Security<br>Find My Mobile, Secure Folder                      |                                                                                  |    |

Select "**Connections**" section and click on "**Wi-Fi**". Select your Wi-Fi network.

### 2. DEVICE APPLICATION LAUNCH

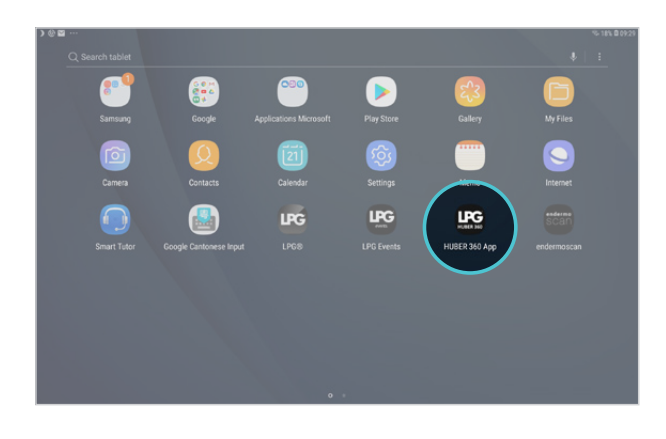

Click on the device icon on your tablet's home screen to launch the application.

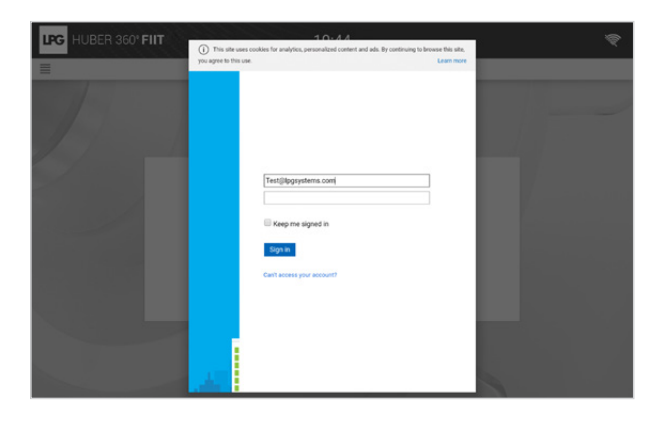

Enter your LPG<sup>®</sup> account (email address connected to your LPG<sup>®</sup> account) and password (chosen by yourself). In case of forgotten password, please click on "can't access your account?" or on the following link to reset it: https://password.lpgsystems.net

### QUICKSTART TABLET

3. AGREE TO THE LICENSE AGREEMENT

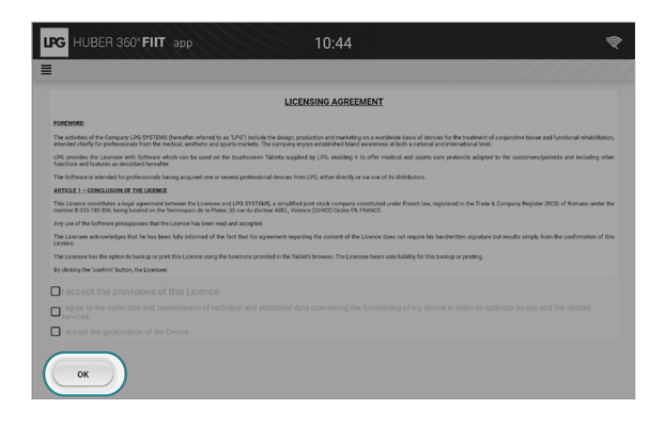

The licence agreement appears. Please scroll down to the bottom and tick the approval boxes. Click on "**Accept**".

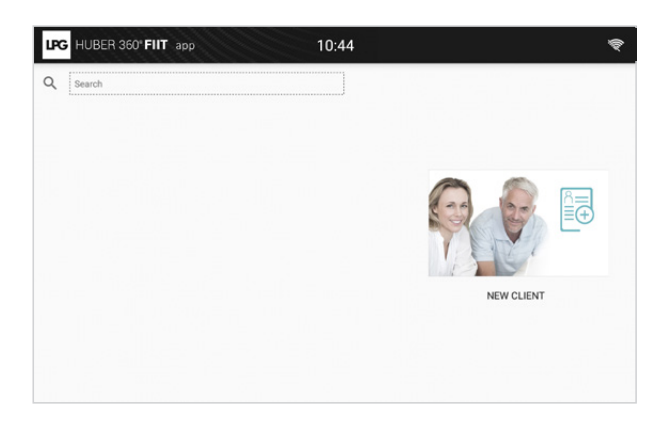

You can now use the application.

#### 4. CONNECT YOUR TABLET TO YOUR DEVICE

| LPG HUBER 360° FIIT    | 10:44    | ę |
|------------------------|----------|---|
| =                      | SETTINGS |   |
| 🛱 Date and time        |          |   |
| Eanguage               |          |   |
| Update                 |          |   |
| Sound                  |          |   |
| Display                |          |   |
| 🔶 WiFi                 |          |   |
| ( Head key config      |          |   |
| Tablet                 |          |   |
| (!) System information |          |   |
| Preferences            |          |   |

First of all, before connecting your tablet to your device, make sure that:

- Your tablet and your device are connected to the same Wi-Fi network.
- 2 Your HUBER 360° APP is launched. Select "Tablet" item in the "Settings" menu of your device.

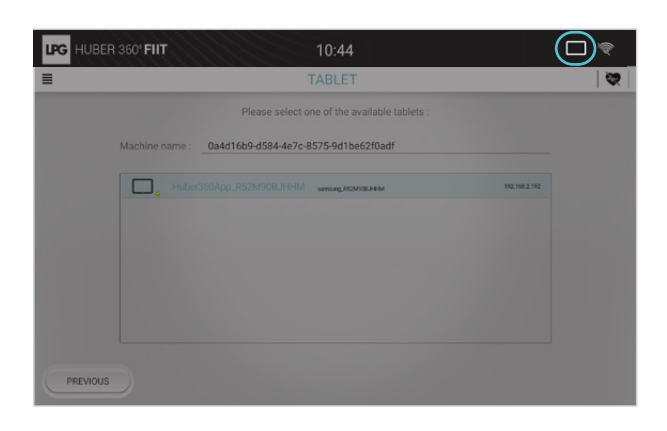

Your device automatically detects your tablet. The "**tablet**" icon at the top right corner of your device screen and that of your tablet ensures that the connection is operational.

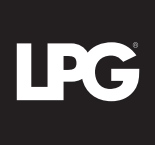

# QUICKSTART TABLET

SAVE AND PROTECT YOUR DATA

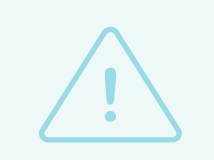

For more security, **save all your data on an external support of your choice**: micro SD card (available in supermarkets or in specialized stores), personal

computer<sup>\*</sup>, external hard drive...

At the time of saving<sup>\*\*</sup>, choose a password for security protection. **Please keep it safe because without it, it will be impossible to restore your backups**. For privacy reasons, LPG SYSTEMS does not have access to your password and cannot ask you for it. LPG SYSTEMS can not be held responsible for any loss of your data.

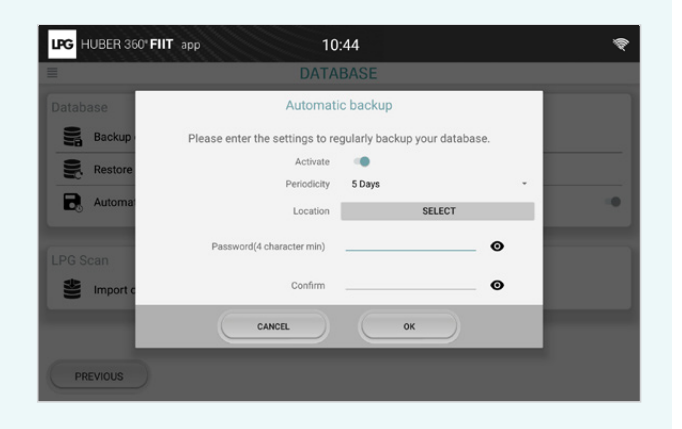

\*Use the USB cable provided with the tablet to connect the tablet to your personal computer. \*\*Go to the HUBER 360 APP settings menu, "Database" section.

#### NEED HELP ?

Discover our video tutorials for step-by-step guidance in the use of your device. Scan the QR Code below with your phone's or your tablet's camera. You will then be redirected to the corresponding playlist. If the QR Code reading does not work, simply download the free "Unitag" app from the Google Play Store or Apple Store.

#### Should you have any questions, please contact your local LPG° distributor.

Tél : 04 75 78 69 00 Mail : sav@lpgsystems.com